# UVAFinance

### **Costing Allocation for Hire, Add Job, Change Job** Quick Reference Guide

### <u>Hire, Add Job, Change J</u>ob - Overview

Hire, Add Job, and Change Job are all Workday HCM (Human Capital Management) processes that trigger actions for **Payroll Costing Managers**. This Quick Reference Guide (QRG) will walk through what the Payroll Costing Manager will do upon receipt of the item in their "My Tasks" inbox in Workday.

### Hire, Add Job, Change Job

On the Workday **Home** screen:

1) Navigate to your **My Tasks** inbox. Click the My Tasks icon in the upper right-hand corner of the Home Screen.

#### In the Inbox:

2) Select the Inbox message pertaining to the **Hire**, **Add Job**, or **Change Job**. The message will open in the right-hand pane of your inbox. For each of these business processes, the appearance of the message is identical, except for the task name.

| Assign Costing Allocation for Add Job                         | ☆ ∰ ( <sup>™</sup> |
|---------------------------------------------------------------|--------------------|
| 3 month(s) ago - Effective 01/17/2022                         |                    |
| Event Details                                                 |                    |
| Event Costing Allocation for Start Additional Job: Ray Ballew |                    |
| Effective Date 01/17/2022                                     |                    |
| Include Existing Allocations                                  |                    |
| From 01/17/2022 To MM/DD/YYYY                                 |                    |
| Costing Allocation Details                                    |                    |
| Costing Allocation Level * select one                         |                    |
| Earning (empty)                                               |                    |
| Add                                                           |                    |

#### Under Include Existing Allocations:

 (Optional) Enter From and To dates and click Refresh Costing Allocation Data. This step is only applicable if the task is for Change Job and you want to bring forward previous/existing costing allocation(s) to copy.

#### Under Costing Allocation Details:

- 4) Costing Allocation Level (required): Select Worker and Position from the drop-down menu.
- 5) Click Add button.

# UVAFinance

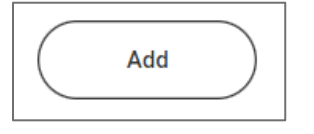

- 6) Modify/enter Start Date and End Date, if required. Start Date will default to the effective date of the business process. End Date is optional unless using a Grant Worktag or creating multiple consecutive costing allocations.
- 7) Add Costing Allocation Attachments, if applicable.

Select the (>) icon to enable attachment of any relevant documents. Drag and drop the file to the field or select **"Select files**" to navigate local documents.

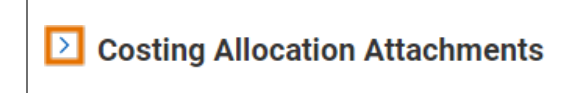

In the table:

- 8) Enter costing allocation worktags and distribution percent:
  - **Costing Company** Must be updated if the worker's pay is being allocated to another Company's FDM string (e.g., if a Rector and Visitors employee is being funded by the Medical Center or University Physicians Group).
  - Select desired **Gift**, **Grant**, **Designated** or **Project** required if Rector & Visitors or Wise is selected as Costing Company (or is the Worker's Company). These are driver worktags, therefore may populate related worktags (e.g., **Fund**, **Cost Center**, or **Function**).
  - **Cost Center** If a **Gift**, **Grant**, **Designated**, or **Project** is selected and no **Cost Center** automatically populates, manually enter the impacted cost center.
  - Function If a Gift, Grant, Designated, or Project is selected and no Function automatically populates, manually enter the applicable Function.
  - **Program**, if desired.
  - Optional Worktags (e.g., Activity, Assignee, Location, Business Unit, etc.), if desired.
    - **Distribution Percent** The Distribution Percent field is used to identify how much of each line will be applied toward the final costing allocation. The distribution percent total must add up to 100% and must be entered in percentages.

|      | Important in | formation if allocating to Grants:                                                                                                    |
|------|--------------|----------------------------------------------------------------------------------------------------|
| NOTE | Dates        | The <b>Start Date</b> and <b>End Date o</b> f the costing allocation must fall within the Award Line start and end dates when allocating any portion of costs to grant worktag(s).                                            |
|      | CostShare    | If a cost share grant is selected, a set of default worktags will auto-<br>populate. However, there may be alternative allowable worktags that can<br>be selected (as previously established during the Award Setup process). |

# 

## Costing Allocation for Hire, Add Job, Change Job

Quick Reference Guide

|                   | <ul> <li>Add allowable worktags by clicking into the search field and selecting<br/>the radio button next to the desired worktag (only allowable worktags<br/>will display)</li> </ul>                                                                                                    |
|-------------------|----------------------------------------------------------------------------------------------------|
|                   | If a costing allocation involves a grant subject to the <b>NIH Salary Cap</b> , you may need to create additional lines to allocate salary over the cap to non-<br>sponsored funds. Each NIH funded grant will be set up with allowable worktags for this purpose.                                                                                                    |
|                   | <ol> <li>First, determine if the Salary Cap applies to the individual:         <ol> <li>Open Workday in another tab and type the employee's name in the search field and select the Employee.</li> <li>Click on the Compensation menu item in the left-side menu.</li> <li>If Total Salary &amp; Allowances is above the <u>NIH Salary Cap</u>, proceed to Step 2.</li> </ol> </li> </ol>                                                                                                    |
| NIH Salary<br>Cap | <ul> <li>2. Use this <u>calculator tool</u> to determine the distribution percent that can be allocated to the Grant and how much needs to be covered by non-sponsored funds.</li> <li>a. Enter the amounts in the following fields: <ul> <li>UVA Institutional Base Salary</li> <li>DHHS Salary Cap</li> <li>Budgeted Effort: %</li> </ul> </li> </ul>                                                                                                    |
|                   | <ul> <li>3. Split the allocation as follows: <ul> <li>a. One allocation line for the salary that can be charged to the NIH Grant (based on the NIH Salary Cap for the year): <ul> <li>Enter the NIH Grant Worktag</li> <li>In the Distribution Percent field, enter the % calculated in the calculator for "IBS monthly salary amount to charge to grant."</li> </ul> </li> <li>b. One (or more) allocation line(s) for the salary over the cap amount: <ul> <li>Enter the NIH Grant Worktag and allowable worktags to identify non-sponsored fund source (i.e., Gift or Designated). Ensure the non-sponsored Fund is used for this allocation line.</li> <li>In the Distribution Percent field, enter the % calculated in the calculator for "IBS monthly salary over the cap salary amount that needs to be covered from non-sponsored worktage."</li> </ul> </li> </ul></li></ul> |
|                   | If allocating any portion of a temp worker's pay to federal grants, you will be                                                                                                    |
| Temp<br>workers   | required to complete a separate task after completing this one. This task<br>will direct you to assign a Worker-Position-Earning costing allocation to<br>allocate the Temp Service Fee to a funding source other than the federal<br>grant.                                                                                                    |

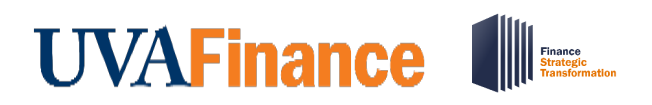

- 9) Add new row(s) to split the distribution percent/amount between more than one set of worktags, if desired:
  - a. Select the plus button to add new row(s) and allocate costs to worktags

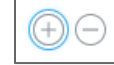

- b. Enter costing worktags as in Step 9.
- c. Enter **Distribution Percent** In allocations where the distribution is split, each line must have a percentage and amount identified. The distribution percent fields must total 100% and the amount fields must add up to the total amount of the Period Activity Pay.
- 10) Enter Comment (required) for costing allocation.
- 11) Click the **Submit** button to submit the Costing Allocation.

You have successfully completed this task!